## How to Submit Results with the New Multiple Results Facility. <複数結果入力機能で結果入力する方法>

一つの技能試験申込に対して、複数の結果セットを提出することができます。ただし、レポートに掲載されて評価を受けられる結果セットは1つ分のみです。追加で提出した結果セットについてはFeraから評価を受けることはできません。レポートが発行された後にチャート機能を使うことで、追加で提出した結果セットのz-スコアをご確認いただけます。また、ご自身でz-スコアを算出する等してご自身で評価していただくことも可能です。別の分析方法を用いた場合の比較等にお使いいただける機能です。また、同じ会社の方であれば、技能試験申込者以外の方のアカウントでも追加の結果を提出できます。ここでは複数の結果を提出する機能を中心に、結果提出方法について説明します。

- 1) Log in to view the new 'My Accounts' page.
  - < ログインした後の'My Accounts'ページです。>

| fapas                                    |                                                                            | Search our products                                                         |                                                                                               | SEARCH                                                                                                    | Log out<br>My Account |
|------------------------------------------|----------------------------------------------------------------------------|-----------------------------------------------------------------------------|-----------------------------------------------------------------------------------------------|----------------------------------------------------------------------------------------------------|-----------------------|
| Quality Control Materials                | Reference Materials                                                        | Proficiency Tests                                                           | Bespoke Tests                                                                                 | About us                                                                                                    | How To Use Fapas.com  |
| M                                        | y Account                                                                  |                                                                             |                                                                                               |                                                                                                    |                       |
|                                          | Orders<br>Weil details of your orders and<br>create quotes<br>Go to Orders | Results<br>View and input your Proficiency Test<br>results<br>Go to Results | Reports<br>Dominad reports for Proficiency<br>Tests you have participated in<br>Go to Reports | Charts<br>Create charts of your Papas®<br>2-secres from previous Proficiency<br>Tests you have participated in<br>Go to Charts |                       |
| Contact Us<br>Fapas International Agents | Help<br>FAOs<br>Terms & Conditions<br>Stemap<br>Technical Documentation    | Our Expertise<br>ISO Accreditation<br>Fera Science Ltd                      |                                                                                               | Stay up to da<br>Emai adoress<br>Sign up<br>Join us                                                                            | ate with Fapas        |
|                                          | Registered Offi                                                            | ce: Capita Pic, 17 Rochester Row, London, SW1P 101.                         |                                                                                               |                                                                                                    |                       |

2) Clicking on 'Results' will take you to this page. Here you can see a list of all of the proficiency tests that you are currently registered for.

<'Result'をクリックすると下記のページへ移ります。ここで、現在申し込み している技能試験のリストが表示されます。>

| rapas                     | /                                                        |                |                             |                                        |                |             |             |                     | My My        | Account              |
|---------------------------|----------------------------------------------------------|----------------|-----------------------------|----------------------------------------|----------------|-------------|-------------|---------------------|--------------|----------------------|
| Quality Control Mate      | erials Refe                                              | rence Mat      | erials                      | Proficiency Tests                      |                | Bespoke Tes | ts          | About us            | ,            | low To Use Fapas.com |
|                           | My Account > Profice                                     | ency Tests     |                             |                                        |                |             |             |                     |              |                      |
|                           | Proficien                                                | су Те          | ests                        |                                        |                |             |             |                     |              |                      |
|                           | View Proficiency Test<br>Filters                         | s for my       | company                     | <ul> <li>with results entry</li> </ul> | open           |             | >           |                     |              |                      |
|                           | Product Code                                             | Test No.       | Matrix                      | Analyte Info.                          | Sample Contact | Start       | Results Due |                     |              |                      |
|                           | FCAL15-INF13                                             | 27216          | Infant Soya Formula         | milk (casein) & gluten                 | Mr Joe Bloggs  | 22/02/2018  | 20/04/2018  | Submit Results      | Options +    |                      |
|                           | FCFA22-MRP23                                             | 20147          | Meat                        | sulphur dioxide                        | Mr Joe Bloggs  | 22/03/2018  | 01/05/2018  | Add or Edit Results | Options =    |                      |
| Contact Us                | Help                                                     |                | Our Ex                      | pertise                                |                |             |             | Stay                | up to date v | vith Fapas           |
| apas International Agents | FAQs<br>Terms & Condition<br>Sitemap<br>Technical Docume | is<br>intation | ISO Accredit<br>Fera Scienc | lation<br>e Ltd                        |                |             |             | Email a<br>Sign u   | ddress       |                      |
|                           |                                                          |                |                             |                                        |                |             |             | Join u              | IS           |                      |

3) There is an option to view either the tests for a company, tests associated to the user logged in as well as tests that are open, closed or not yet opened. A new feature on this screen is the option to filter through the proficiency tests listed on screen by test number, matrix or analyte.

<登録している技能試験数が多い場合は、フィルター機能を使って表示する技能試験を 絞ることができます。会社全体の技能試験/自分が申し込み者になっている技能試験、 現在行われている技能試験/未だ始まっていない技能試験/終了した技能試験でフィル タリングできます。将来的には技能試験番号、マトリックス、分析項目でもフィルタリ ングができる予定です。>

| f a p a s                  |                                                        |                  | Sea                           | irch our products                         |                                |             |             | SEARCH                             |            | g out<br>r Account   |
|----------------------------|--------------------------------------------------------|------------------|-------------------------------|-------------------------------------------|--------------------------------|-------------|-------------|------------------------------------|------------|----------------------|
| Quality Control Mater      | nais Ref                                               | erence Mate      | rials                         | Proficiency Tests                         |                                | Bespoke Tes | 15          | About us                           |            | How To Use Fapas.com |
|                            | Proficier                                              | icy Te           | ests                          |                                           |                                |             |             |                                    |            |                      |
|                            | View Proficiency Ter<br>Filters                        | ats for my c     | ompany                        | <ul> <li>with results entry</li> </ul>    | open                           |             | ~           |                                    |            |                      |
|                            | Test                                                   |                  | ~ Matrix                      |                                           | - Analyte                      |             |             | *                                  |            |                      |
|                            | Product Code                                           | Test No.         | Matrix                        | Analyte Info.                             | Sample Contact                 | Start       | Results Due |                                    | _          |                      |
|                            | FCAL15-INF13<br>FCFA22-MRP23                           | 27216<br>20147   | Infant Soya Formula<br>Meat   | milk (casein) & gluten<br>sulphur dioxide | Mr Joe Bloggs<br>Mr Joe Bloggs | 22/02/2018  | 20/04/2018  | Submit Results Add or Edit Results | Options -  |                      |
| Contact Us                 | Help                                                   |                  | Our Exp                       | pertise                                   |                                |             |             | Stay                               | up to date | with Fapas           |
| Fapas International Agents | FAQs<br>Terms & Conditio<br>Sitemap<br>Technical Docur | ons<br>mentation | ISO Accredita<br>Fera Science | ation<br>e Ltd                            |                                |             |             | Email .<br>Sign i                  | address    |                      |
|                            |                                                        |                  |                               |                                           |                                |             |             | Join                               | us         |                      |

4) On the right-hand side of the screen there are two options, 'Submit Results' and 'Add or Edit Results'. Submit results mean that there are no results submitted by your company for this test. 'Add or Edit Results' mean that somebody has already entered a set of results but as testing is still open you are able to enter additional results.

<画面の右側に'Submit Results'と'Add or Edit Results'の二つオプションがあります。

'Submit Results'と表示されているのは、まだこの技能試験の結果が提出されていないこと を表しています。'Add or Edit Results'と表示されているのは、すでに結果が提出されてい るが、提出期限前で、追加の結果を入力したり、提出した結果の編集をすることができる ことを表しています。>

| fapas                      |                                                          |                | Sea                         | rch our products                       |                |             |             | SEARCH              | Log out<br>My Account |
|----------------------------|----------------------------------------------------------|----------------|-----------------------------|----------------------------------------|----------------|-------------|-------------|---------------------|-----------------------|
| Quality Control Mate       | nals Refer                                               | rence Materia  | is                          | Proficiency Tests                      |                | Bespoke Tes | ts          | About us            | How To Use Fapas.com  |
|                            | My Account > Proficient                                  | cy Tests       | ts                          |                                        |                |             |             |                     |                       |
|                            | View Proficiency Tests<br>Filters                        | for my comp    | pany                        | <ul> <li>with results entry</li> </ul> | open           |             | *           |                     |                       |
|                            | Test                                                     |                | ~ Matrix                    |                                        | ~ Analyte      |             |             | *                   |                       |
|                            | Product Code                                             | Test No.       | Matrix                      | Analyte Info.                          | Sample Contact | Start       | Results Due |                     |                       |
|                            | FGAL15-INF13                                             | 27216 Inf      | ant Soya Formula            | milk (casein) & gluten                 | Mr Joe Bloggs  | 22/02/2018  | 20/04/2018  | Submit Results      | Options -             |
|                            | FCFA22-MRP23                                             | 20147          | Meat                        | sulphur dioxide                        | Mr Joe Bloggs  | 22/03/2018  | 01/05/2018  | Add or Edit Results | Options -             |
| Contact Us                 | Help                                                     |                | Our Ex                      | pertise                                |                |             |             | Stay                | up to date with Fapas |
| Fapas International Agents | FAQs<br>Terms & Condition<br>Sitemap<br>Technical Docume | \$<br>entation | ISO Accredit<br>Fera Scienc | ation<br>e Ltd                         |                |             |             | Email a<br>Sign u   | iddress               |
|                            |                                                          |                |                             |                                        |                |             |             | Join u              | us                    |

5) This is the intermediary screen you will reach after clicking on 'Submit Results' for a semi-blind test. For these tests there is now a select all option at the top of each column, so you can mark all analytes as 'Not Detected', 'Not Tested', or 'Provide Results' before making individual selections. After selecting which analytes you would like to provide a result for, you will move forward to the usual results entry screen.

<semi-blind テスト(何が含まれているか事前にわからないテスト)では、'Submit Results'ボタンをクリックすると最初に出てくるのが以下の画面です。これらの試験では まず最初に全ての分析項目について以下の三つから選択してください。'Not Detected'(非 検出)、'Not Tested'(試験未実施)、'Provide Results'(結果を提出する)。ここで結果を提出 する分析項目を選択してから個々の報告画面に移ります。>

| Proficiency Test 27215                                                                                                 |              |              |                  |
|----------------------------------------------------------------------------------------------------|--------------|--------------|------------------|
| Product Code: FCAL15-INF13                                                                                             |              |              |                  |
| Test Dates: 22/02/2016 to 19/04/2018<br>Test Material(s): T27216A - Infant Soya Formula, T27216B - Infant Soya Formula |              |              |                  |
| View Results Submissions                                                                                               |              |              |                  |
| T27216A - Infant Soya Formula                                                                                          |              |              |                  |
| Analyte / Organism                                                                                                    | Not Detected | O Not Tested | O Provide Result |
| Gluten                                                                                                    | Not Detected | ○ Not Tested | O Provide Result |
| Gluten by Bio-Check (UK) Gluten-Check R5 (R6098/R6099)                                                                 | Not Detected | O Not Tested | O Provide Result |
| Gluten by BioFront - MonoTrace Gluten (GLU-EK)                                                                         | Not Detected | O Not Tested | O Provide Result |
| Gluten by Biomedal Diagnostics GlutenTox ELISA Competitive G12 (KT-4758)                                               | Not Detected | O Not Tested | O Provide Result |
| Gluten by Biomedal Diagnostics GlutenTox ELISA Sandwich A1-G12 (KT-5196)                                               | Not Detected | O Not Tested | O Provide Result |
| Gluten by ELISA Systems - Giladin (ESGLISS-48)                                                                         | Not Detected | O Not Tested | O Provide Result |
| Gluten by EuroProxima - Gluten-tec ELISA (5171GT)                                                                      | Not Detected | O Not Tested | O Provide Result |
| Giuten by Ingenasa - Ingezim Giuten (30.GLU.K2)                                                                        | Not Detected | O Not Tested | O Provide Result |
| Gluten by Ingenasa - Ingezim Gluten Quick (30.GL2.K2)                                                                  | Not Detected | ○ Not Tested | O Provide Result |
| Gluten by Monnaga - Wheat/Gluten ELISA (M2103)                                                                         | Not Detected | O Not Tested | O Provide Result |
| Gluten by Morinaga - Wheat/Gluten ELISA II (M2114)                                                                     | Not Detected | O Not Tested | O Provide Result |
| Gluten by Neogen - BioKits Gluten Assay Kit (802002Y)                                                                  | Not Detected |              | O Provide Result |

This is the results entry screen which acts in the same way as previously.
 <ここからは報告画面リニューアル前と同じ画面になります。>

| aduministici nover<br>humeric values MIST be expressed<br>in the format 12345.67 with no<br>spaces and a fut stop (-) as the<br>decimal separator.<br>QUALITATIVE results should be<br>submitted as either (DETECTED or<br>NOT DETECTED. QUAVITITATIVE<br>results should be expressed as the<br>work of apatter present in the fast                                                                                                    | Material: T27216A                                            | - Infant Soya F                                             | ormula                                   | Partial <sup>®</sup> have |                                  |                                       |
|----------------------------------------------------------------------------------------------------|--------------------------------------------------------------|-------------------------------------------------------------|------------------------------------------|---------------------------|----------------------------------|---------------------------------------|
|                                                                                                    | Analyte/Organism                                             | Accredited?                                                 | Result                                   | Units                     | Limit of<br>detection<br>(mg/kg) | Limit of<br>quantification<br>(mg/kg) |
| reported by your ELISA kit.                                                                                                    | Gluten                                                       | Please select                                               | Please selec 👻                           | Detected/Not<br>Detected  |                                  |                                       |
| It is ESSENTIAL that the you report<br>your results against the correct<br>ELISA kit. Please select not tested<br>for all other analytes. Please<br>complete the LOD details.                                                                                                    | Gluten by Bio-Check (UK)<br>Gluten-Check R5<br>(R6098/R6099) | Please select                                               |                                          | mg/kg                     |                                  |                                       |
| If you cannot detect the presence of<br>milk and/or gluten in one or both<br>test materials please state not<br>detected (nd). If you can detect but<br>not quantify the level of the relevant<br>analyte in one or both test materials<br>please state not quantifiable (ng).                                                                                                    | Material: T27216B<br>If there were any analytes wh           | - Infant Soya F<br>ich you did not test for,<br>Accredited? | ormula<br>please tick the "not<br>Result | tested" box.<br>Units     | Limit of<br>detection<br>(mg/kg) | Limit of<br>quantification<br>(mg/kg) |
| Accredited?                                                                                                    | Gluten                                                       | Please select                                               | Please selec 👻                           | Detected/Not<br>Detected  |                                  |                                       |
| the second second s | Gluten by Bio-Check (UK)                                     | Please select                                               |                                          | mg/kg                     |                                  |                                       |
| the result accredited to ISO 17025?<br>We cannot be held responsible for<br>errors arising from incorrect data<br>entry.                                                                                                    | (R6098/R6099)                                                |                                                             |                                          |                           |                                  |                                       |

7) It is mandatory to provide a reference for this result entry, this needs to be unique for each set of results entered for a proficiency test. The same reference can be used across different proficiency tests.

<これから提出する結果セットの参照名を入力してください。ここを入力しないと結果 提出できません。参照名は自由形式です。(例:分析者名(yamada-1)、分析方法名 (method-1)等) >

| Submission Notes                                                                                                    | Method 1                                                     |                 |                                |                          |                                  |                                       |
|----------------------------------------------------------------------------------------------------|--------------------------------------------------------------|-----------------|--------------------------------|--------------------------|----------------------------------|---------------------------------------|
| Numeric values MUST be expressed<br>in the format 12345.67 with no<br>spaces and a full stop ( . ) as the<br>decimal separator                                                                                                    | Material: T27216A                                            | - Infant Soya F | ormula                         | tested" box.             |                                  |                                       |
| QUALITATIVE results should be<br>submitted as either DETECTED or<br>NOT DETECTED. QUANTITATIVE<br>results should be expressed as the                                                                                                   | Analyte/Organism                                             | Accredited?     | Result                         | Units                    | Limit of<br>detection<br>(mg/kg) | Limit of<br>quantification<br>(mg/kg) |
| materials in mg/kg as received, as<br>reported by your ELISA kit.                                                                                                    | Gluten                                                       | Please select   | Please selec 👻                 | Detected/Not<br>Detected |                                  |                                       |
| It is ESSENTIAL that the you report<br>your results against the correct<br>ELISA kit. Please select not tested<br>for all other analytes. Please<br>complete the LOD details                                                           | Gluten by Bio-Check (UK)<br>Gluten-Check R5<br>(R6096/R6099) | Please select - |                                | mg/kg                    |                                  |                                       |
| If you cannot detect the presence of<br>mik and/or gluten in one or both<br>test materials please state not<br>detected (nd). If you can detect but<br>not quantify the level of the relevant<br>analyte in one or both test materials | Material: T27216B                                            | - Infant Soya F | ormula<br>please tick the "not | r fested" box.           | Limit of detection               | Limit of<br>quantification            |
| please state not quantitable (nq)                                                                                                    | Chidao                                                       | ACCIPULIEU I    | m                              | Detectedition            | (1131.63)                        | (11/21/21)                            |
| is the method you used to determine                                                                                                    | Giblen                                                       | Please select   | Please selec Y                 | Detected                 |                                  |                                       |
| the result accredited to ISO 17025?<br>We cannot be held responsible for                                                                                                    | Gluten by Blo-Check (UK)<br>Gluten-Check R5<br>(R6098/R6099) | Please select   |                                | mgrkg                    |                                  |                                       |
| errors ansing from incorrect data<br>entry                                                                                                    |                                                              |                 |                                |                          |                                  |                                       |

- 8) You can now submit the results as normal for the test. Once completed please click on the 'Submit Results' button. From here you will be prompted to fill in the method sections.
- <結果報告が完了しましたら必ず'Submit Results'ボタンをクリックしてください。その後
- 、自動で分析方法入力画面に移ります。>

|                                                                                                    | Method 1                                                                           |                                                              |                                         |                                   |                                  |                                       |
|----------------------------------------------------------------------------------------------------|------------------------------------------------------------------------------------|--------------------------------------------------------------|-----------------------------------------|-----------------------------------|----------------------------------|---------------------------------------|
| Numeric values MUST be expressed<br>in the format 12345.67 with no<br>spaces and a full stop (,) as the<br>decimal separator                                                                                                    | Material: T27216A                                                                  | - Infant Soya F                                              | Formula                                 | of festers" box                   |                                  |                                       |
| QUALITATIVE results should be<br>submitted as either DETECTED or<br>NOT DETECTED. QUANTITATIVE<br>results should be expressed as the                                                                                                   | Analyte/Organism                                                                   | Accredited?                                                  | Result                                  | Units                             | Limit of<br>detection<br>(mg/kg) | Limit of<br>quantification<br>(mg/kg) |
| level of analyte present in the test<br>materials in mg/kg as received, as<br>reported by your ELISA kit.                                                                                                    | Gluten                                                                             | Yes. 👻                                                       | Detected                                | Detected/Not<br>Detected          | 1                                |                                       |
| It is ESSENTIAL that the you report<br>your results against the correct<br>ELISA kit. Please select not tested<br>for all other analytes. Please<br>complete the LOD details.                                                          | Giuten by Bio-Check (UK)<br>Giuten-Check R5<br>(R6098/R6099)                       | Yes                                                          | 123                                     | mgikg                             |                                  | 1                                     |
| If you cannot detect the presence of<br>milk and/or gluten in one or both<br>test materias please state not<br>detected (nd). If you can detect but<br>not quantify the level of the relevant<br>analyte in one or both test materials | Material: T27216B<br>If there were any analytes wh<br>Analyte/Organism             | - Infant Soya F<br>lich you did not test for,<br>Accredited? | Formula<br>please tick the "n<br>Result | ot tested" box.<br>Units          | Limit of<br>detection<br>(mg/kg) | Limit of<br>quantification<br>(mg/kg) |
| please state not quantifiable (nq).                                                                                                    |                                                                                    |                                                              |                                         |                                   |                                  |                                       |
| please state not quantifiable (nq). Accredited? Is the method you used to determine                                                                                                    | Gluten                                                                             | Yes                                                          | Detected                                | Detected/Not<br>Detected          | 1                                |                                       |
| please state not quantifiable (nq)<br>Accredited?<br>Is the method you used to determine<br>the result accredited to ISO 17025?<br>We cannot be held responsible for<br>errors arring from incorrect data<br>entry                     | Gluten<br>Gluten by Bio-Check (UK)<br>Gluten-Check R5<br>(R6099/R6099)<br>Comments | Yes ~                                                        | Detected -                              | Detected/Not<br>Detected<br>mg/kg | 1                                | 1                                     |

9) The method sections have also been updated. After entering results, you will automatically be taken to this screen. There is the option to skip individual questions as well as the whole section. Questions will now appear one at a time, with a progress bar to say how far through you are.

You will also have the option to auto-fill the method if you have answered the same method questions previously. Please note that when we update a method this option will not be available.

<結果入力後、この画面に自動的に移ります。分析方法の提出は任意です。また個々の 質問をスキップすることも可能です。質問は1つずつ表示され、現在、全体の質問の内ど のくらい回答したかが分かります。以前に同じ内容の技能試験に参加したことがある場 合は、自動で分析方法を入力できるオプションがあります。但し、Feraが分析方法の質 問を変更した場合はこのオプションは使えなくなりますのでご注意ください。>

| fapas                      |                                    | Search our products                                   |                 | SEARCH      | Log out<br>My Account |
|----------------------------|------------------------------------|-------------------------------------------------------|-----------------|-------------|-----------------------|
| Quality Control Materia    | Reference Materials                | Proficiency Tests                                     | Bespoke Tests   | About us    | How To Use Fapas.com  |
|                            | My Account > Proficiency Tests > R | esuits Submissions for Proficiency Test 20147 $> 100$ | thod Submission |             |                       |
|                            | Method Submis                      | ssion for Proficiency                                 | Test 20147      |             |                       |
|                            | General Questions                  | 3                                                     |                 |             |                       |
|                            |                                    |                                                       |                 |             |                       |
|                            | 1) Is the Method Used Accredited?  |                                                       |                 |             |                       |
|                            | ⊖ yes<br>⊖ no                      |                                                       |                 |             |                       |
| Contact Us                 | Help                               | Our Expertise                                         |                 | Stay up 1   | to date with Fapas    |
| Fapas International Agents | FAQs<br>Terms & Conditions         | ISO Accreditation<br>Fera Science Ltd                 |                 | Email addre | 55                    |
|                            | Technical Documentation            |                                                       |                 | Sign up     |                       |
|                            |                                    |                                                       |                 | Join us     |                       |

10) After completing (or skipping) the methods section, you will be taken to the results submission summary page. Here you can see all of the entries, but it is only the **sample contact** that can see the results.

<分析方法の入力を終えた(もしくはスキップした)後、結果提出のサマリーページへ 移ります。ここには提出した全ての結果セットがリスト表示されます。ただし、申込者 だけが入力した結果の詳細を見ることができます。もし、提出済みの結果を修正したい 場合はこの画面の'Options'から'Edit/View'を選択してください。左下にある'Add Additional Results'は提出した結果の編集を行うボタンではなく、レポートには掲載され ない追加の結果セット新しく入力していくボタンになりますのでご注意ください。>

|                            | Results Sub                                                                                                    | omissions                           | for Proficienc          | y Test 20147                                |                                                                                                    |            |
|----------------------------|----------------------------------------------------------------------------------------------------|-------------------------------------|-------------------------|---------------------------------------------|----------------------------------------------------------------------------------------------------|------------|
|                            | Proficiency Test 20147 det                                                                                                    | alls (                              |                         |                                             |                                                                                                    |            |
|                            | Sample contact: Mr Joe B<br>Proficiency Test: 20147<br>Product Code: FCFA22-M<br>Test Dates: 22/03/2018 lo<br>Test Material(s): T20147 -<br>Download Instructions | loggs<br>RP23<br>30/04/2018<br>Meat |                         |                                             |                                                                                                    |            |
|                            | Submitted by                                                                                                    | Submitted on                        | Your Reference          | Laboratory Number                           | Options -                                                                                            |            |
|                            | Mr Joe Bloggs                                                                                                    | 22/03/2018                          | H2O2 used               | 1                                           | Options -                                                                                            |            |
|                            | Mrs Jane Doe                                                                                                    | 22/03/2018                          | HCI used                | These results will not appear in the report | Options -                                                                                            |            |
|                            | View Proficieny Tests A                                                                                                    | dd Additional Results               |                         |                                             | Edit / View<br>Set as Report Results<br>Add General Method Questions<br>Add Analyte Method Questions |            |
| Contact Us                 | Help                                                                                                    | Our I                               | Expertise               |                                             | Export to CSV                                                                                        | with Fapas |
| Fapas International Agents | FAQs<br>Terms & Conditions<br>Sitemap<br>Technical Documentation                                                                                                  | ISO Acc<br>Fera Sci                 | reditation<br>lence Ltd |                                             | Email address                                                                                        |            |
|                            |                                                                                                    |                                     |                         |                                             | in 🕐 🗳                                                                                               |            |

11) This is the screen a **non-sample contact** will see.

<下記の画面は同じ会社の方で、申込者ではない方のアカウントでログインした場合の画 面です。このアカウントではLaboratory Number がついている結果セットの編集は行えませ ん。>

| fapas                                    |                                                                                                    | Search our products                                    |                             | SEARCH            | Log out<br>My Account |
|------------------------------------------|----------------------------------------------------------------------------------------------------|--------------------------------------------------------|-----------------------------|-------------------|-----------------------|
| Quality Control Material                 | s Reference Materials                                                                                                    | Proficiency Tests                                      | Bespoke Tests               | About us          | How To Use Fapas.com  |
|                                          | Results Submis                                                                                                    | sions for Proficie                                     | ency Test 20147             |                   |                       |
|                                          | Sample contact: Mr Joe Bloggs<br>Proficiency Test: 20147<br>Product Code: FCFA22-MRP23<br>Test Dates: 22/03/2018 to 30/04/201<br>Test Material(5): T20147 - Meat | 18                                                     |                             |                   |                       |
|                                          | Submitted by<br>Mr Joe Bloggs                                                                                                    | Submitted on<br>22/03/2018                             | Your Reference<br>H2O2 used | Laboratory Number |                       |
|                                          | View Proficieny Tests Add Addition                                                                                                    | al Results                                             |                             |                   |                       |
| Contact Us<br>Fapas International Agents | FAQs<br>Terms & Conditions                                                                                                    | Our Expertise<br>ISO Accreditation<br>Fera Science Ltd |                             | Stay up to        | date with Fapas       |

12) A **non-sample contact** may add an additional result entry and upon doing so will note that instead of a lab number, will be assigned with 'These results will not appear in the report'.

<申込者ではない方でも追加の結果を入力することができます。すると、下記の画面の ように、結果セットが2つ(2行)表示され、後から提出した追加の結果セットにはlab number部分に'These results will not appear in the report'(この結果はレポートには掲載され ません)と表示されます。>

| Quality Control Materials | Referen              | ce Materials             | Proficiency Tests              | Bespoke Tests                               | About us | How To Use Fapas.com |
|---------------------------|----------------------|--------------------------|--------------------------------|---------------------------------------------|----------|----------------------|
| My Acc                    | count > Proficiency  | Tests > Results Submissi | ons for Proficiency Test 20147 |                                             |          |                      |
| Re                        | sults Su             | bmissions                | for Proficiency                | / Test 20147                                |          |                      |
| Prol                      | iciency Test 20147 o | letails                  |                                |                                             |          |                      |
| Sam                       | iple contact: Mr Jo  | e Bloggs                 |                                |                                             |          |                      |
| Pro                       | ficiency Test: 2014  | 7                        |                                |                                             |          |                      |
| Pro                       | duct Code: FCFA2     | 2-MRP23                  |                                |                                             |          |                      |
| Tes                       | Material(s): T201    | 47 - Meat                |                                |                                             |          |                      |
| DX                        | ownload Instructions |                          |                                |                                             |          |                      |
|                           | Submitted by         | Submitted on             | Your Reference                 | Laboratory Number                           |          |                      |
|                           | Mr Joe Bloggs        | 22/03/2018               | H2O2 used                      | 1                                           |          |                      |
|                           | Mrs Jane Doe         | 22/03/2018               | HCI used                       | These results will not appear in the report | Opti     | ons -                |
|                           |                      |                          |                                |                                             |          |                      |

13) Under 'options' whoever submitted the result has the option to edit or view their results, and the option to add, or view/edit their method results.

<試験の申込者でない方の場合、提出した結果セットの'Option'をクリックすると、次の 項目を選択できます。'Edit/View'(入力した結果を確認したり、編集することができます 。)、'Add method'(分析方法を入力できます。)、'Veiw/Edit methods'(入力した分析方法 を確認したり、編集することができます。)>

| fapas               | 1                                                                                                |                             | Search our products           |                                             | SEARCH                                         | <b>@</b>                          | Log out<br>My Account |
|---------------------|--------------------------------------------------------------------------------------------------|-----------------------------|-------------------------------|---------------------------------------------|------------------------------------------------|-----------------------------------|-----------------------|
| Quality Control Mat | erials Referen                                                                                   | ice Materials               | Proficiency Tests             | Bespoke Tests                               | About us                                       |                                   | How To Use Fapas.com  |
|                     | My Account > Proficience                                                                         | Tests > Results Submissions | ns for Proficiency Test 20147 | / Test 20147                                |                                                |                                   |                       |
|                     | Proficiency Test 20147                                                                           | details                     |                               |                                             |                                                |                                   |                       |
|                     | Sample contact: Mr Jo<br>Proficiency Test: 2014<br>Product Code: FCFA2<br>Test Dates: 22/03/2010 |                             |                               |                                             |                                                |                                   |                       |
|                     | Test Material(s): T201 Download Instructions                                                     | 47 - Meat                   |                               |                                             |                                                |                                   |                       |
|                     | Submitted by                                                                                     | Submitted on                | Your Reference                | Laboratory Number                           |                                                |                                   |                       |
|                     | Mrs Jane Doe                                                                                     | 22/03/2018                  | HCI used                      | These results will not appear in the report |                                                | Options.+                         |                       |
|                     | View Proficieny Tests                                                                            | Add Additional Results      |                               |                                             | Edit / View<br>Add General M<br>Add Analyte Me | ethod Questions<br>thod Questions |                       |
| Contact Us          | Help                                                                                             | Our                         | Expertise                     |                                             | Export to CSV                                  |                                   | e with Fapas          |

14) The **sample contact** has a greater range of options available to them. As you can see they get the same options for all result entries, can choose which result to be set as the report results (those submitted for assessment within the report), and have the option to export all entries as a CSV file.

<13) で記載した非申込者の'Options'よりも技能試験申込者の'Options'の方が権限の 範囲が広くなっています。どの結果セットをレポートに掲載される正式な結果セット とするか選択することができます。初期設定では最初に入力した結果セットが正式な 結果セットとなりますが、後から入力した追加の結果セットを正式な結果セットとし たい場合、その結果セットの'Options'から'Set as Report Results'をクリックしてくださ い。また、'Export all results to CSV'をクリックすると入力した結果全てをCSVファル で出力することができます。>

|                            | Results Su                                                                                                    | bmissions i                                                                                                    | for Proficiency                                                                                                    | Test 20147                                                                                             |                                                                   |                                               |  |  |  |
|----------------------------|----------------------------------------------------------------------------------------------------|----------------------------------------------------------------------------------------------------|----------------------------------------------------------------------------------------------------|----------------------------------------------------------------------------------------------------|-------------------------------------------------------------------|-----------------------------------------------|--|--|--|
|                            | Proficiency Test 20147 de                                                                                                    | etaile <sup>1</sup>                                                                                                    |                                                                                                    |                                                                                                    |                                                                   |                                               |  |  |  |
|                            | Sample contact: Mr Joe                                                                                                    | Bloggs                                                                                                    |                                                                                                    |                                                                                                    |                                                                   |                                               |  |  |  |
|                            | Proficiency Test: 20147<br>Product Code: ECEA22-                                                                                                    | MDP23                                                                                                    |                                                                                                    |                                                                                                    |                                                                   |                                               |  |  |  |
|                            | Test Dates: 22/03/2018 5                                                                                                    | 0 30/04/2018                                                                                                    |                                                                                                    |                                                                                                    |                                                                   |                                               |  |  |  |
|                            | Test Material(s): T20147 - Mest                                                                                                    |                                                                                                    |                                                                                                    |                                                                                                    |                                                                   |                                               |  |  |  |
|                            | Download Instructions                                                                                                    |                                                                                                    |                                                                                                    |                                                                                                    |                                                                   |                                               |  |  |  |
|                            | Submitted by                                                                                                    | Submitted on                                                                                                    | Your Reference                                                                                                    | Laboratory Number                                                                                      | Options +                                                         | <i></i>                                       |  |  |  |
|                            | Mr Joe Bloggs                                                                                                    | 22/03/2018                                                                                                    | H2O2 used                                                                                                    | 1                                                                                                    | Options +                                                         | _                                             |  |  |  |
|                            | Mrs Jane Doe                                                                                                    | 22/03/2018                                                                                                    | HCI used                                                                                                    | These results will not appear in the report                                                            | Options +                                                         |                                               |  |  |  |
|                            | Manu Destance Tests                                                                                                    | Add Additional Decube                                                                                                    |                                                                                                    |                                                                                                    | Edit / View                                                       |                                               |  |  |  |
|                            | View Protecting reads                                                                                                    | Pada Padalinanian Padauna                                                                                                    |                                                                                                    |                                                                                                    | Add General Method Questions                                      |                                               |  |  |  |
|                            |                                                                                                    |                                                                                                    |                                                                                                    |                                                                                                    | Add Analyte Method Questions                                      |                                               |  |  |  |
| Contact Us                 | Help                                                                                                    | Our E                                                                                                    | Expertise                                                                                                    |                                                                                                    | Export to CSV                                                     | with Fapas                                    |  |  |  |
| Fapas International Agents | FAQs<br>Terms & Conditions                                                                                                    | ISO Acco<br>Fera Sck                                                                                                    | editation<br>ence Ltd                                                                                                    |                                                                                                    | Email address                                                     |                                               |  |  |  |
|                            | Sitemap<br>Technical Documentatio                                                                                                    |                                                                                                    |                                                                                                    |                                                                                                    | Sign up                                                           |                                               |  |  |  |
|                            |                                                                                                    |                                                                                                    |                                                                                                    |                                                                                                    |                                                                   |                                               |  |  |  |
|                            |                                                                                                    |                                                                                                    |                                                                                                    |                                                                                                    | Join us                                                           |                                               |  |  |  |
|                            |                                                                                                    |                                                                                                    |                                                                                                    |                                                                                                    | 🔚 🕑 🖂                                                             | ) 🖸                                           |  |  |  |
|                            | MARK AREA DERIV                                                                                                    |                                                                                                    | a see set o                                                                                                    |                                                                                                    |                                                                   |                                               |  |  |  |
|                            |                                                                                                    |                                                                                                    |                                                                                                    |                                                                                                    |                                                                   |                                               |  |  |  |
|                            |                                                                                                    |                                                                                                    |                                                                                                    |                                                                                                    |                                                                   |                                               |  |  |  |
| fapas                      |                                                                                                    |                                                                                                    | Search our products                                                                                                    |                                                                                                    | SEARCH                                                            | Log out<br>My Account                         |  |  |  |
| f a pas                    | la Reference                                                                                                    | e Materials                                                                                                    | Search our products                                                                                                    | Bestocke Tests                                                                                         | SEARCH                                                            | Log out<br>My Account                         |  |  |  |
| f a pas                    | lis Reference                                                                                                    | e Materials                                                                                                    | Search our products Proficiency Tests                                                                                                    | Bespoke Tests                                                                                          | SEARCH About us                                                   | Log out<br>My Account<br>How To Use Fapas.com |  |  |  |
| f a pas                    | its Reference<br>My Account > Proficiency                                                                                                    | • Materials<br>Tests > Results Statemiss                                                                                                    | Search our products Proficiency Tests ons for Proficiency Test 2014?                                                                             | Bespoke Tests                                                                                          | SEARCH About us                                                   | Log out<br>My Account<br>How To Use Papas.com |  |  |  |
| f a pas                    | is Reference<br>My Account > Proteiency<br>Results Su                                                                                                    | • Materials<br>Tests > Results Stutemess<br>IDMISSIONS                                                                                                    | Search our products Proficiency Tests ons for Photocency Test 20147 for Proficience                                                              | Bespoke Tests                                                                                          | SEARCH About us                                                   | Log out<br>My Account<br>How To Use Fapas.com |  |  |  |
| f a pas                    | is Reference<br>My Account > Protectory<br>Results Su<br>Protectory Test 20147 d                                                                                                    | e Materials<br>Tests > Results (Julimass<br>Ibmissions<br>Istais                                                                                                 | Search our products:<br>Proficiency Tests<br>one for Proficiency<br>for Proficiency                                                              | Bespoke Tests<br>y Test 20147                                                                          | SEARCH About us                                                   | Log out<br>My Account<br>How To Use Fapas.com |  |  |  |
| f a pas                    | Is Reference<br>My Account > Proficiency<br>Results Su<br>Proficiency Test 20147 of<br>Samole contact: Mr.Joc                                                                                                    | e Materialis<br>Tests > Results Stutioness<br>Ibmissions<br>Vetalis<br>Bloogs                                                                                    | Search our products.  Proficiency Tests  orro for Phoficiency for Proficiency                                                                    | Bespoke Tests<br>y Test 20147                                                                          | SEARCH About us                                                   | Log out<br>My Account<br>How To Use Fapas.com |  |  |  |
| f a pas                    | Is Reference<br>My Account > Proficiency<br>Results Su<br>Proficiency Test 20147 0<br>Sample contact: Mr.Joc<br>Proficiency Test 20147                                                                                                    | e Materialis<br>Tests > Results Stutioness<br>Ibmissions<br>Vetalis<br>9 Bloggs<br>7                                                                             | Search our products.<br>Proficiency Tests<br>ones for Photocency Test 2014?<br>for Proficiency                                                   | Bespoke Tests<br>y Test 20147                                                                          | SEARCH About us                                                   | Log out<br>My Account<br>How To Use Fapas.com |  |  |  |
| f a pas                    | IS Reference<br>My Account > Proficiency<br>Results Su<br>Proficiency Test 20147 of<br>Sample contact: Mr.Joe<br>Proficiency Test 20147<br>Product Code: PCFA22                                                                                                    | e Materialis<br>Tests > Results Stutioness<br>Ibmissions<br>Vetalis<br>P Bloggs<br>7<br>MRP23                                                                    | Search our products.  Proficiency Tests  orro for Phoficiency  for Proficiency                                                                   | Bespoke Tests<br>y Test 20147                                                                          | SEARCH About us                                                   | Log out<br>My Account<br>How To Use Fapas.com |  |  |  |
| f a pas                    | IS Reference<br>My Account > Proficiency<br>Results Su<br>Proficiency Test 20147 of<br>Sample contact: Mr Joe<br>Proficiency Test 20147<br>Product Code: FCFA22<br>Test Dates: 22002018                                                                                                    | e Materials<br>Tests > Results Stutioness<br>Ibmissions<br>Idags<br>Ploggs<br>7<br>MRP23<br>to 3004/2018                                                         | Search our products<br>Proficiency Tests<br>one for Proficiency<br>for Proficiency                                                               | Bespoke Tests<br>y Test 20147                                                                          | SEARCH About us                                                   | Log out<br>My Account<br>How To Use Fapas.com |  |  |  |
| f a pas                    | Is Reference<br>My Account > Proficiency<br>Results Suu<br>Proficiency Test 20147<br>Sample contact: Mr.Joc<br>Proficiency Test 20147<br>Product Code: FCFA22<br>Test Dates: 22092018<br>Test Material(s): T2014                                                                                           | e Materials<br>Tests > Results Stutimess<br>Ibmissions<br>Bloggs<br>7<br>MRRP23<br>to 3004/2018<br>7 Meat                                                        | Search our products<br>Proficiency Tests<br>one for Proficiency<br>for Proficiency                                                               | Bespoke Tests<br>y Test 20147                                                                          | About us                                                          | Log out<br>My Account<br>How To Use Fapas.com |  |  |  |
| f a pas                    | Its Reference<br>My Account > Proticiency<br>Results Su<br>Proticiency Test 20147 of<br>Sample contact: Mr Joe<br>Proticiency Test 20147<br>Product Code: FCFA22<br>Test Dates: 2200/2016<br>Test Material(s): T2014<br>Coverioad Instructions                                                             | • Materials<br>Tests > Results Stutemess<br>Ibmissions<br>Margas<br>• Bloggs<br>7<br>• Marg23<br>to 3004/2018<br>7 - Meat                                        | Search our products<br>Proficiency Tests<br>ons for Proficiency Test 20147<br>for Proficiency                                                    | Bespoke Tests<br>y Test 20147                                                                          | About us                                                          | Log out<br>My Account<br>How To Use Fapas.com |  |  |  |
| f a pas                    | ts Reference<br>My Account > Proteiency<br>Results Sur<br>Proteiency Test 20147 of<br>Sample contact: MrJap<br>Proficiency Test 20147<br>Product Code: FCFA22<br>Test Dates: 2200/2016<br>Test Material(s): 72014<br>Lownload Instructions                                                                 | Materials Tests > Results Statemese  Ibmissions  ceals  P MRP23 10 30/04/2018 7 - Meat  Submitted on                                                             | Search our products: Proficiency Tests ons for Proficiency for Proficiency                                                                       | Bespoke Tests<br>y Test 20147                                                                          | SEARCH About us                                                   | Log out<br>My Account<br>How To Use Fapas.com |  |  |  |
| f a pas                    | is Reference<br>My Account > Proficiency<br>Results Suu<br>Proficiency Test 20147 of<br>Sample contact: Mr.Joc<br>Proficiency Test 20147<br>Sample contact: Mr.Joc<br>Proficiency Test 20147<br>Coverload Instructions<br>Lowelload Instructions<br>Submitted by<br>Mr.Joc Bloggs                          | e Materials<br>Tests > Results Stutimess<br>Ibmissions<br>Bloggs<br>7<br>MRP23<br>to 3004/2018<br>7 - Meat<br>Submitted on<br>22003/2018                         | Search our products<br>Proficiency Tests<br>one for Proficiency<br>for Proficiency<br>Your Reference<br>H202 used                                | Bespoke Tests<br>y Test 20147<br>Laboratory Number                                                     | SEARCH About us                                                   | Log out<br>My Account<br>How To Use Fapas.com |  |  |  |
| f a pas                    | Its Reference My Account > Proticiency My Account > Proticiency Results Su Producency Test 20147 of Sample contact: Nr.Joc Proficiency Test: 20147 Product Code: FCFA2 Test Dates:: 2002010 Test Material(s): T2014 Coveridoad Instructions Submitted by Mr. Joc Bioggs Mrs. Jane Doe                      | Materials  Tests > Results Stutemess  IDmissions  Actaits  Bloggs  MRP23 ba3004/2018  7  Meat  Submitted on  22/03/2018  22/03/2018                              | Search our products Proficiency Tests ons for Proficiency for Proficiency for Vour Reference H202 used HCl used                                  | Bespoke Tests<br>y Test 20147<br>Laboratory Number<br>1<br>These results will not appear in the report | SEARCH About us                                                   | Log out<br>My Account<br>How To Use Fapas.com |  |  |  |
| f a pas                    | Is Reference<br>My Account > Proficiency<br>Results Suu<br>Proficiency Test 20147 (<br>Sample contact: Mr Joe<br>Proficiency Test 20147<br>Cource Code: FCFA22<br>Test Dates: 22103/2018<br>Test Material(s): T2014<br>Lownload Instructions<br>Submitted by<br>Mr. Joe Bioggs<br>Mrs. Jane Doe            | e Materials<br>Tests > Results Sutimises<br>Ibmissions<br>Bloggs<br>7<br>MRR23<br>to 3004/2018<br>7 Meet<br>Submitted on<br>22/03/2018<br>22/03/2018             | Search our products<br>Proficiency Tests<br>one for Proficiency<br>for Proficiency<br>for Proficiency<br>Vour Reference<br>H202 used<br>HCl used | Despoke Tests<br>y Test 20147<br>Laboratory Number<br>1<br>These results will not appear in the report | About us                                                          | Log out<br>My Account<br>How To Use Fapas.com |  |  |  |
| f a pas                    | Its Reterence<br>My Account > Protectency<br>Results Sur<br>Protectency Test 20147 of<br>Sample contract: Mrde<br>Profectency Test 20147<br>Product Code: FCFA22<br>Test Dates: 2002010<br>Test Material(s): 720141<br>Download Instructions<br>Mr Jone Bloggs:<br>Mrs Jane Doe<br>Viccy Protectency Tests | Materials Tests > Results Stubmiss  Ibmissions  etais  Blogs 7 MRP23 10 3004/2018 7 - Meat  Submitted on 22/03/2018 22/03/2018 22/03/2018 Add Additional Results | Search our products:  Proficiency Tests  oris for Proficiency  for Proficiency  Nour Reference  H202 used  HCl used                              | Bespoke Tests<br>y Test 20147<br>Laboratory Number<br>1<br>These results will not appear in the report | SEARCH About us About us Cptons Export at results to CSV Qptons - | Log out<br>My Account<br>How To Use Fapas.com |  |  |  |

15) After nominating a different results entry, we can see the first entry now says, 'These results will not appear in the report' and the second entry now has the associated lab number. The lab number will stay the same.

<14)で後から入力した追加の結果セットの'Options'から'Set as Report Results'をクリックす ると下記の画面のようになります。後から入力した結果セットの方にラボナンバーが表示 され、レポートに掲載されるということを示しています。>

| pas                       |                                                 |                         |                                |                                             | uu uu    | My Account           |  |  |  |  |
|---------------------------|-------------------------------------------------|-------------------------|--------------------------------|---------------------------------------------|----------|----------------------|--|--|--|--|
| Quality Control Materials | Referenc                                        | e Materials             | Proficiency Tests              | Bespoke Tests                               | About us | How To Use Fapas.com |  |  |  |  |
|                           | My Account > Proficiency                        | Tests > Results Submiss | ons for Proficiency Test 20147 |                                             |          |                      |  |  |  |  |
|                           | Reported results success                        | sfully changed.         |                                |                                             |          |                      |  |  |  |  |
|                           | Results Su                                      | bmissions               | for Proficiency                | / Test 20147                                |          |                      |  |  |  |  |
|                           | Protosnicy Test 20147 delatis                   |                         |                                |                                             |          |                      |  |  |  |  |
|                           | Sample contact: Mr Joe Bloggs                   |                         |                                |                                             |          |                      |  |  |  |  |
|                           | Proficiency Test: 20147<br>Product Code: FCFA22 | MRP23                   |                                |                                             |          |                      |  |  |  |  |
|                           | Test Dates: 22/03/2018                          | to 30/04/2018           |                                |                                             |          |                      |  |  |  |  |
|                           | Test Material(s): T2014                         | 7 - Meat                |                                |                                             |          |                      |  |  |  |  |
|                           | Download Instructions                           |                         |                                |                                             |          |                      |  |  |  |  |
|                           | Submitted by                                    | Submitted on            | Your Reference                 | Laboratory Number                           | Option   | 5.*                  |  |  |  |  |
|                           | Mr Joe Bloggs                                   | 22/03/2018              | H202 used                      | These results will not appear in the report | Option   | 5.÷                  |  |  |  |  |
|                           |                                                 | 22/02/2048              | HCI used                       | 3                                           | Option   | s                    |  |  |  |  |
|                           | Mrs Jane Doe                                    | 220012010               |                                |                                             |          |                      |  |  |  |  |

## 16) Below is an example of the data export from this page.

<データをCSVファイルに出力した場合の例です。>

|   | A              | В                | С          | D          | E            | F         | G             | н               | 1          | J      | к     | L          | М |
|---|----------------|------------------|------------|------------|--------------|-----------|---------------|-----------------|------------|--------|-------|------------|---|
| 1 | Your Reference | Proficiency Test | Start Date | End Date   | Submitted By | Submitted | Material      | Analyte         | Accredited | Result | Units | Not Tested |   |
| 2 | H2O2 used      | 20147            | 22/03/2018 | 30/04/2018 | Joe Bloggs   | 23:05.0   | T20147 - Meat | Sulphur Dioxide | Yes        | 123    | mg/kg | No         |   |
| 3 | HCI used       | 20147            | 22/03/2018 | 30/04/2018 | Jane Doe     | 25:03.0   | T20147 - Meat | Sulphur Dioxide | Yes        | 234    | mg/kg | No         |   |
| 4 |                |                  |            |            |              |           |               |                 |            |        |       |            |   |
| 5 |                |                  |            |            |              |           |               |                 |            |        |       |            |   |